## まなびポケット保護者機能について

「まなびポケット」には、保護者が学校の配布文書を受け取ったり、出欠連絡を担任に送付したりすることができる保護者機能が搭載されています。以下の方法に従って御活用ください。

## 【準備編】

【活用編】

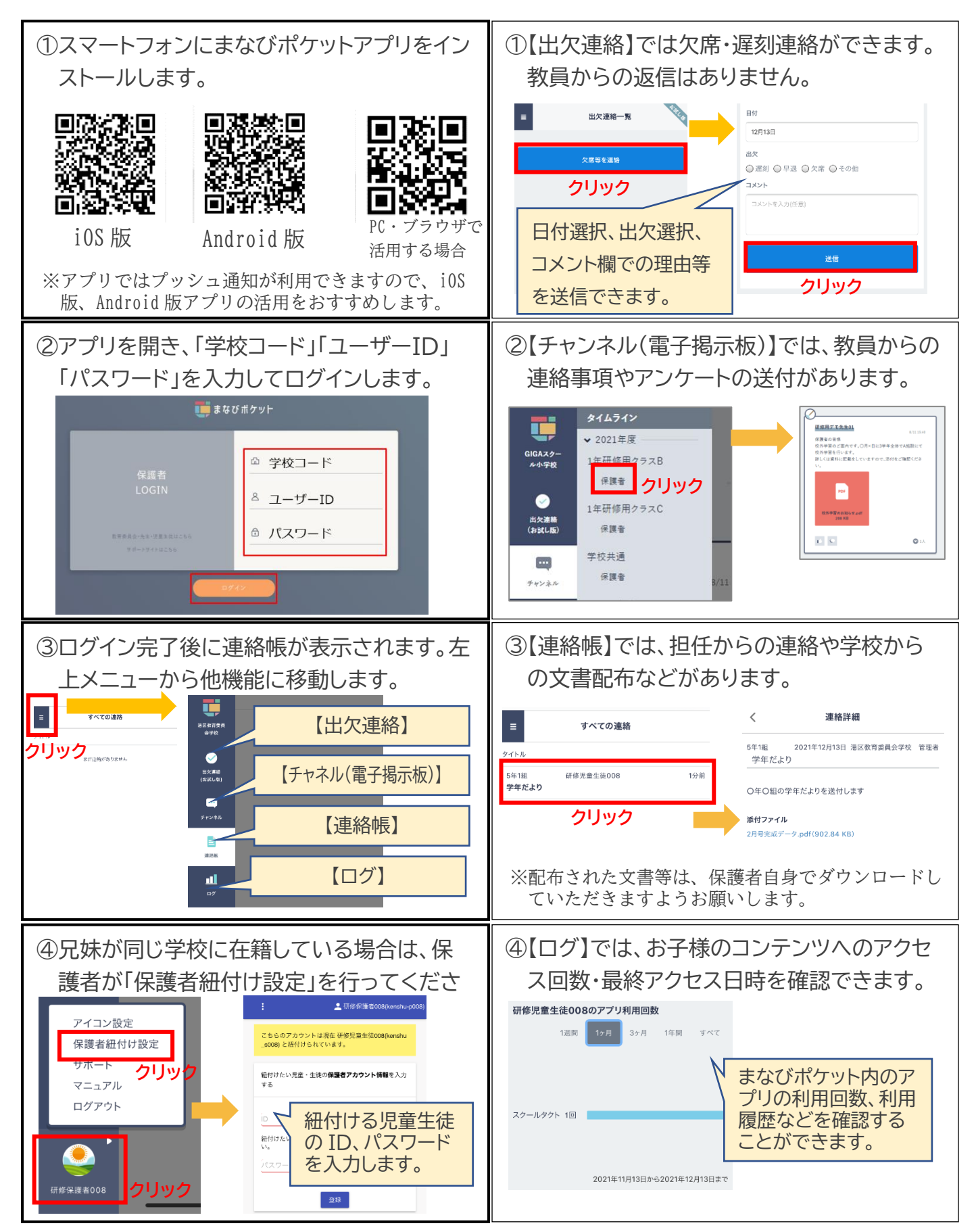